## TCQ2000 3.5. Banco de precios

## Líneas de porcentaje en las justificaciones

**TCQ**2000 permite añadir líneas de porcentaje a las justificaciones de las partidas y elementos. No se deben confundir con los Gastos Indirectos ni con los Gastos Auxiliares que, a pesar de ser también porcentajes, funcionan de manera diferente y tienen otro propósito.

La función de una línea de porcentaje es hacer un incremento en el precio de la partida que aparezca indicado en la justificación. Este porcentaje se puede calcular sobre todos los elementos de la justificación o, aplicando un filtro, sobre sólo una parte. El resultado del cálculo se añadirá siempre al precio total de la partida.

## Cómo añadir una línea de porcentaje

Para añadir una línea de porcentaje debe acceder a la justificación de la partida:

| Visualización de partida (Obra: ITEC00037 - Presupuesto) |                                                                                |                |                |                       |                    |                  |         |                  |  |
|----------------------------------------------------------|--------------------------------------------------------------------------------|----------------|----------------|-----------------------|--------------------|------------------|---------|------------------|--|
| Gen                                                      | eral Justifica                                                                 | ción 丨         | Condiciones Te | écnicas   Gráfi       | icos               |                  |         |                  |  |
| С                                                        | P.A. a<br>justificar                                                           | Tipo:          | Familia:       | Identificador         | : Nombre:          |                  |         | 1                |  |
| 0<br>U.                                                  | Deobra<br>M.: Rendim                                                           | iento:         | F. Creación:   | F. Modif.:            | Concepte:          | corrid. mampo.,m | .man.,c | Precio:          |  |
| m                                                        | m3     1     12/01/2005     12/01/2005     III PARTIDA DE OBRA     ▼     84.03 |                |                |                       |                    |                  |         |                  |  |
|                                                          |                                                                                |                |                |                       |                    |                  |         |                  |  |
| Т                                                        | Código                                                                         | U.M            | Desc           | ripción               | Precio             | Cantidad         |         | Importe          |  |
| Ŷ                                                        | A0140000                                                                       | h              | Peón           |                       | 12,62000           | 6,1800           | /R      | 77,99160         |  |
| -                                                        | C1315010                                                                       | h              | Retroexcavado  | ora pequeña           | 33,57000           | 0,1800           | /R      | 6,04260          |  |
|                                                          |                                                                                |                |                |                       |                    |                  |         |                  |  |
|                                                          |                                                                                |                | <u> </u>       | antes                 | Incluir            | <u>D</u> atos    |         | <u>B</u> orrar   |  |
| 1. de<br>77,9                                            | e obra: Maq<br>916 6,04                                                        | uinaria<br>126 | : Material:    | Sin gastos<br>84,0342 | s: % Gastos a<br>0 | uxiliares:       |         |                  |  |
| ¢                                                        | ☆ ↔                                                                            |                |                |                       |                    | <u>A</u> ceptar  |         | <u>C</u> ancelar |  |

Para añadir una línea de porcentaje que afecte **a todos los elementos** debe teclear un código que empiece por el símbolo % y que tenga un mínimo de dos dígitos más. Por ejemplo, los códigos %01 o %01A son válidos, pero el %01 no porque es demasiado corto.

Al teclear el código y pulsar enter aparecerá la ventana **Alta Elemento**, los campos de la cual deberá rellenar con los datos que le solicite. Sólo se debe poner el Nombre, la Descripción Larga y la Unidad de Medición (U.M.). En la U.M., a pesar de que es un campo sólo informativo, es recomendable poner el símbolo %. En este momento no se indica el porcentaje, porque, como verá más adelante, se introduce directamente desde la justificación.

| 🐒 Visualización de partida (Obra: ITECO0037 - Presupuesto) 📃                                                                                                    |  |
|----------------------------------------------------------------------------------------------------|--|
| General Justificación Condiciones Técnicas Gráficos                                                                                                    |  |
| C   P.A. a<br>justificar   Tipo:   Familia:   Identificador:   Nombre:     Image: C   De obra   E   Image: Z13   Item 1113   Derribo cimiento corrid. mampo.,m.man.,c                                                                                                    |  |
| U.M.:     Rendimiento:     F. Creación:     F. Modif.:     Concepte:     Precio:       m3     1     12/01/2005     12/01/2005     144     PARTIDA DE OBRA     184,03                                                                                                    |  |
| T   Código   U.M     Importe   Importe     A0140000   h   Peón     Importe   Importe     Importe   Importe |  |
| Eabricantes Incluir Datos Borrar   M. de obra: Maquinaria: Material: Sin gastos: % Gastos auxiliares:   77,9916 6,0426 0 84,0342 0 0                                                                                                    |  |
|                                                                                                    |  |

| 🔊 Alta Element    |            |              |                |          |         | -OX           |
|-------------------|------------|--------------|----------------|----------|---------|---------------|
| General Justifica | ción 📔 Con | diciones Téc | nicas          |          |         |               |
| Notas:            | Tipo:      | Familia:     | Identificador: | Nombre:  |         |               |
|                   | U.M.:      |              | P INDET        | ERMINADO | Precio: |               |
| %TIPOLOGIA %      |            |              |                |          |         |               |
|                   |            |              |                |          |         |               |
| Porcentaje        |            |              |                |          |         | A             |
|                   |            |              |                |          |         | <b>_</b>      |
|                   |            |              |                |          | Aglicar | <u>S</u> alir |

Una vez añadida la línea de porcentaje a la justificación, el programa mostrará en la casilla **Precio** el importe sobre el cual se hará el cálculo. El porcentaje a aplicar se debe indicar en la casilla **Cantidad**. El resultado se mostrará en la casilla **Importe** y se sumará al precio total de la partida.

En la pantalla siguiente puede ver un ejemplo:

| <b>Visualización</b><br>General Justi                    | <b>de parti</b><br>ficación | da (Obra: ITECOOO37 -<br>Condiciones Técnicas                                   | Presupuesto)<br>Gráficos                                                                                                    |                                                        |                                           |
|----------------------------------------------------------|-----------------------------|---------------------------------------------------------------------------------|----------------------------------------------------------------------------------------------------|--------------------------------------------------------|-------------------------------------------|
| C P.A. a<br>justificar<br>© De obra<br>U.M.: Rer<br>m3 1 | Tipo<br>E<br>ndimiento:     | Familia: Identific<br>213 1113<br>F. Creación: F. Modif.:<br>12/01/2005 12/01/2 | Concepte:<br>Concepte:<br>Concepta Derribo cimiento<br>Concepte:<br>Concepta Derribo Derribo D | corrid. mampo.,m.man<br>OBRA                           | Precio:                                   |
| T Códiac<br>† A0140000<br>C1315010<br>* 201              | 0 U.M<br>h<br>h<br>\$       | Descripción<br>Peón<br>Retroexcavadora pequeí<br>Porcentaje                     | Precio<br>12,62000<br>ňa 33,57000<br>84,03420                                                                                                    | Cantidad 6,1800 /R<br>0,1800 /R<br>0,1800 /R<br>5,0000 | Importe<br>77,99160<br>6,04260<br>4,20171 |
| M. de obra: M<br>77,9916                                 | <b>1aquinaria</b><br>6,0426 | Eabricantes<br>: Material: Sin g<br>0 88,2                                      | Incluir<br>Iastos: % Gastos a<br>3591 0                                                                                                    | Datos<br>uxiliares:                                    | <u>B</u> orrar                            |
| (†                                                       |                             |                                                                                 |                                                                                                    | Aceptar                                                | <u>C</u> ancelar                          |

La línea de porcentaje es la que tiene el código **%01**. El importe sobre el cual se aplica el porcentaje es 84,03420 que corresponde a la suma de los importes de los elementos que intervienen en la justificación (77,99160 + 6,04260 = 84,034420).

En la casilla **Cantidad** se ha indicado un 5% que resulta en 4,20171 que se añade directamente al precio de la partida para un total de 88,24 (77,9916' + 6,04260 + 4,20171 = 88,23591 que el programa redondea a 88,24).

**Importante:** Si en el presupuesto se han indicado Gastos Indirectos o Gastos Auxiliares se debe tener en cuenta que el programa los aplica sobre el precio de la partida sin que aparezca ninguna línea en la justificación para indicarlo, y que se añaden al total como último paso. De esta manera es posible que el cálculo del precio total de la partida no sea tan claro y directo como en este ejemplo.

## Aplicar filtros a las líneas de porcentajes

Es posible que al añadir una línea de porcentaje se quiera que se calcule sobre una parte de la justificación y no sobre toda.

Se debe seguir el mismo proceso que para una línea de porcentaje normal, pero se han de indicar los elementos de la justificación que se utilizarán para hacer el cálculo.

Para indicarlo debe añadir al código de la línea de porcentaje, antes del símbolo %, el código (o parte de éste) de los elementos sobre los cuales quiera calcular el porcentaje.

En la pantalla siguiente puede ver un ejemplo:

| 🔊 Visualiza             | ición de                                                                                                    | parti      | da (Obra: ITE                   | C00037 - Pres          | upuesto)                    |                      | <u>_ D ×</u>               |  |  |
|-------------------------|----------------------------------------------------------------------------------------------------|------------|---------------------------------|------------------------|-----------------------------|----------------------|----------------------------|--|--|
| General                 | Justificad                                                                                                    | ción       | Condiciones T                   | écnicas Gráfico        | os                          |                      |                            |  |  |
| C P.A.<br>justif        | a<br>ficar                                                                                                    | Tipo:<br>E | Familia:                        | Identificador:<br>1113 | Nombre:<br>Derribo cimiento | corrid. mampo.,m.    | man.,c                     |  |  |
| U.M.:                   | Rendim                                                                                                    | iento:     | F. Creación:<br>12/01/2005      | F. Modif.:             | Concepte:<br># PARTIDA DE   | OBRA                 | Precio:                    |  |  |
| TC                      | ódiqo                                                                                                    | U.M        | Desc                            | ripción                | Precio                      | Cantidad             | Importe                    |  |  |
| A014                    | 0000                                                                                                    | h<br>h     | Peón<br>Peón                    |                        | 12,62000<br>12,78000        | 6,1800<br>2,0000     | /R 77,99160<br>/R 25,56000 |  |  |
| A016<br>& C131<br>A016  | P000<br>5010                                                                                                    | h<br>h     | Peón jardinero<br>Retroexcavado | ora pequeña            | 12,78000                    | 4,0000 .<br>0,1800 . | /R 51,12000<br>/R 6,04260  |  |  |
| AU16<br>🎓 %01           | ×02                                                                                                    | %          | Porcentaje par<br>Porcentaje    | ciai                   | 164,54820                   | 10,0000              | 16,45482                   |  |  |
|                         |                                                                                                    |            |                                 |                        |                             |                      |                            |  |  |
|                         |                                                                                                    |            | <u> </u>                        | antes                  | <u>I</u> ncluir             | <u>D</u> atos        | Borrar                     |  |  |
| M. de obra:<br>154,6716 | M. de obra:     Maquinaria:     Material:     Sin gastos:     % Gastos auxiliares:       154,6716     6,0426     0     181,00302     0     0 |            |                                 |                        |                             |                      |                            |  |  |
| ¢ û                     |                                                                                                    |            |                                 |                        |                             | <u>A</u> ceptar      | Cancelar                   |  |  |

La línea de porcentaje es la que tiene el código **A016%02**. La parte del código antes del % es el filtro que indica a partir de qué elementos se calculará el porcentaje. En este caso se refiere a los elementos cuyo código empiece por **A016**, que son el **A016000** y el **A016P000**.

En la casilla **Precio** se indica el importe sobre el cual se aplica el porcentaje: 76,68000 que corresponde a la suma de los importes de los elementos que empiecen por **A016** (25,56000 + 51,12000 = 76,6800).

En la casilla **Cantidad** se ha indicado un 5% que resulta en 3,834000 que se añade directamente al precio de la partida.

Fíjese que también hay una línea de porcentaje (**%01**) que se calcula sobre todos los elementos de la justificación, incluida la línea de porcentaje con el filtro (**A016%02**).